附件2

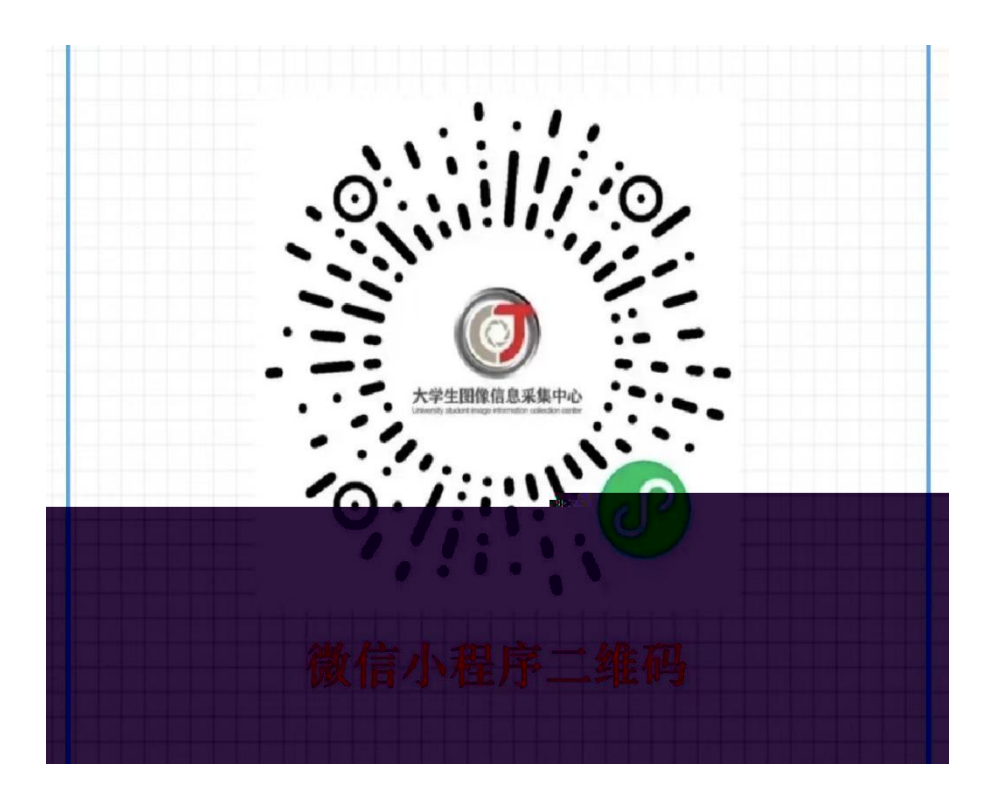

-

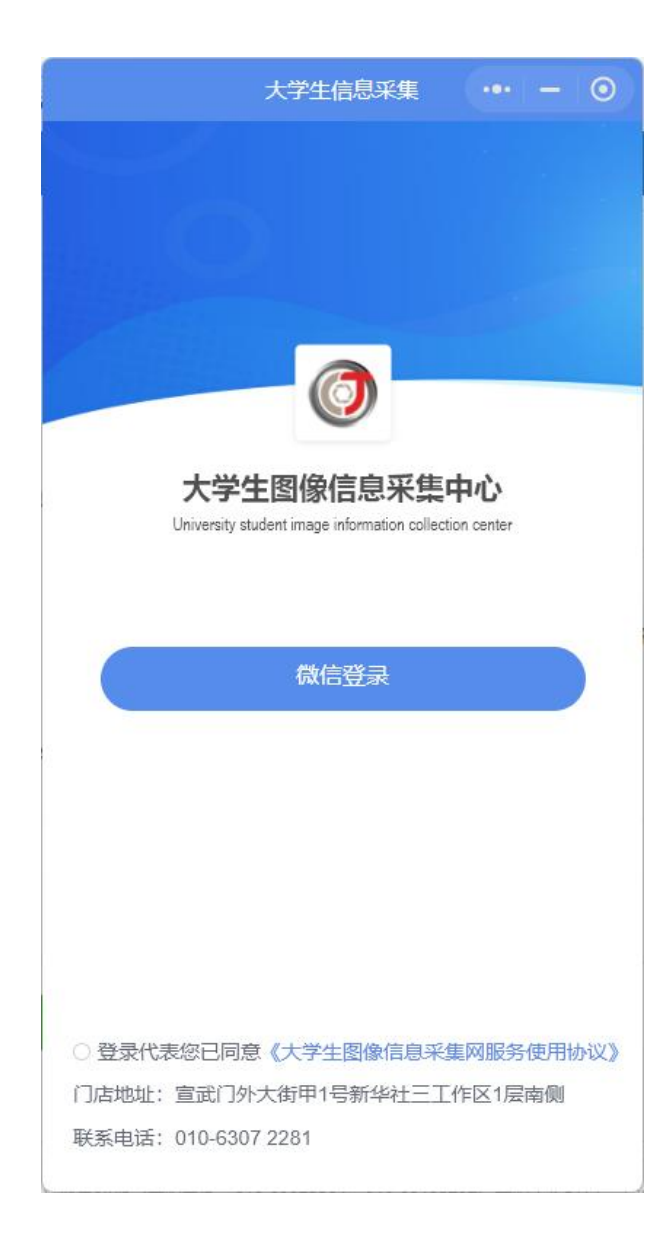

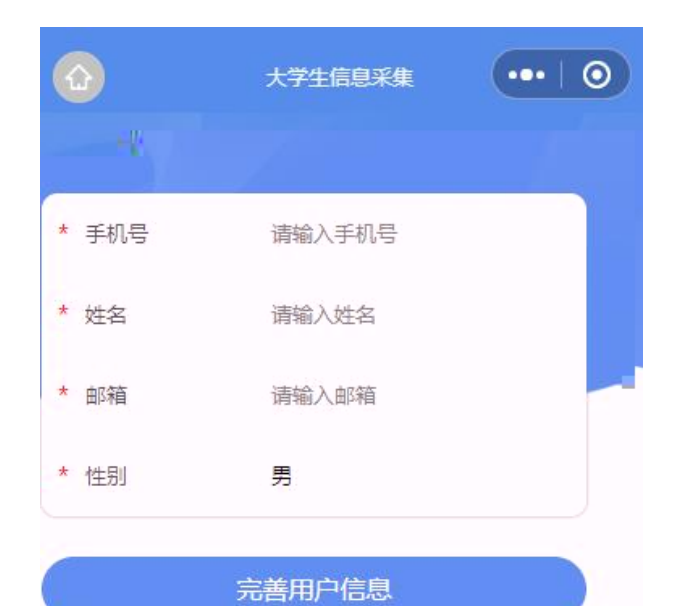

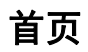

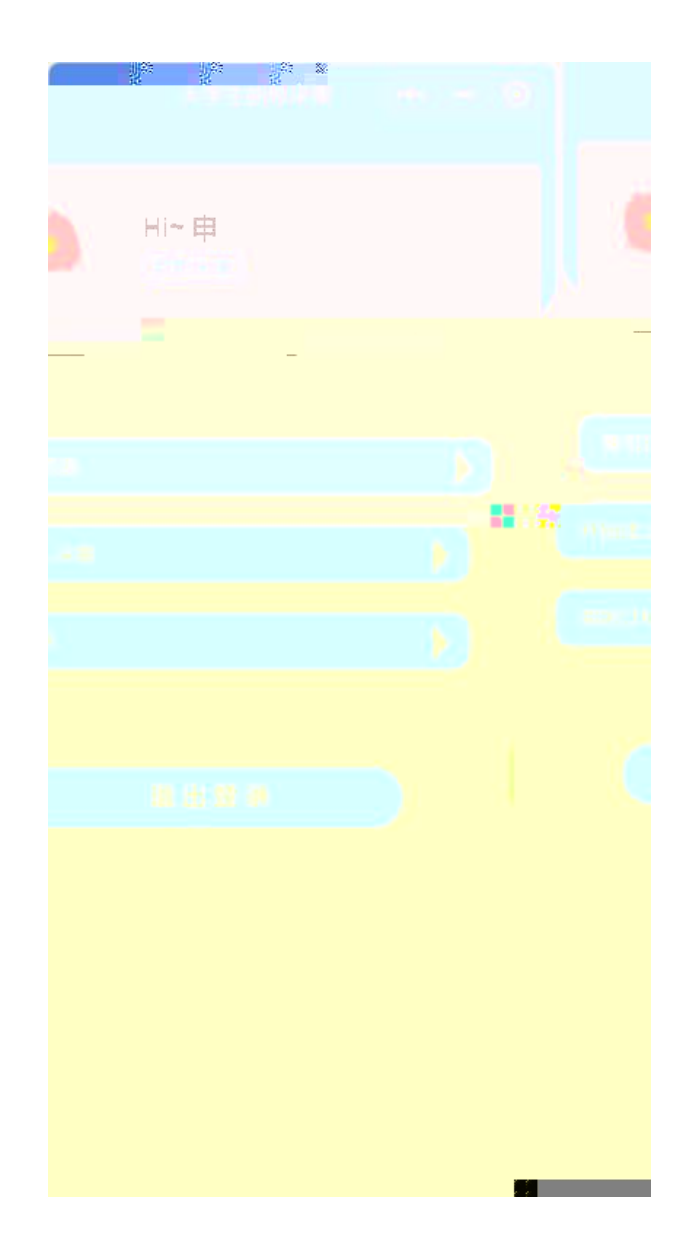

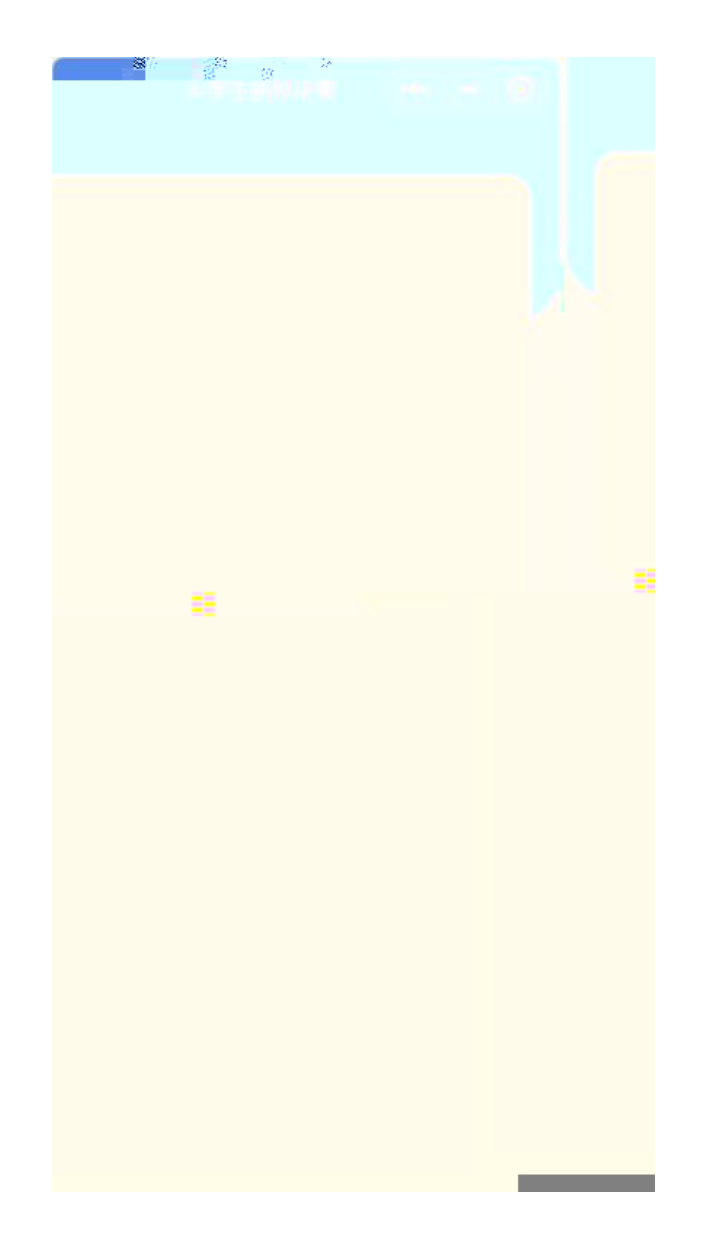

上传学信网二维码

(8u418c)

| 19:28   |         | al 🗢 🛃      |
|---------|---------|-------------|
| <       | 查询用户信息  | ••• 0       |
| 采集类型    |         |             |
| 集中采集    |         | <b>&gt;</b> |
| *特征码    |         |             |
| 输入,重要信息 | 1, 不要填错 |             |
|         |         |             |
| Q.      | 下一步     |             |
|         |         |             |
|         |         |             |
|         |         |             |
|         |         |             |
|         |         |             |
|         |         |             |
|         |         |             |
|         |         |             |
|         |         |             |

| 19:28    |                 | al 🗢 👀 |
|----------|-----------------|--------|
| <        | 查询用户信息          | ••• •  |
| 采集类型     |                 |        |
| 集中采集     |                 |        |
| *特征码     |                 |        |
| 输入,重要信息  | 1.,不要填错         |        |
| 学信网二维素   | :               |        |
| 提示: 请前往等 | 学信网APP-我的-二维码-T | 下载图片   |
|          |                 |        |
|          |                 |        |
|          |                 |        |
|          |                 |        |
|          |                 |        |

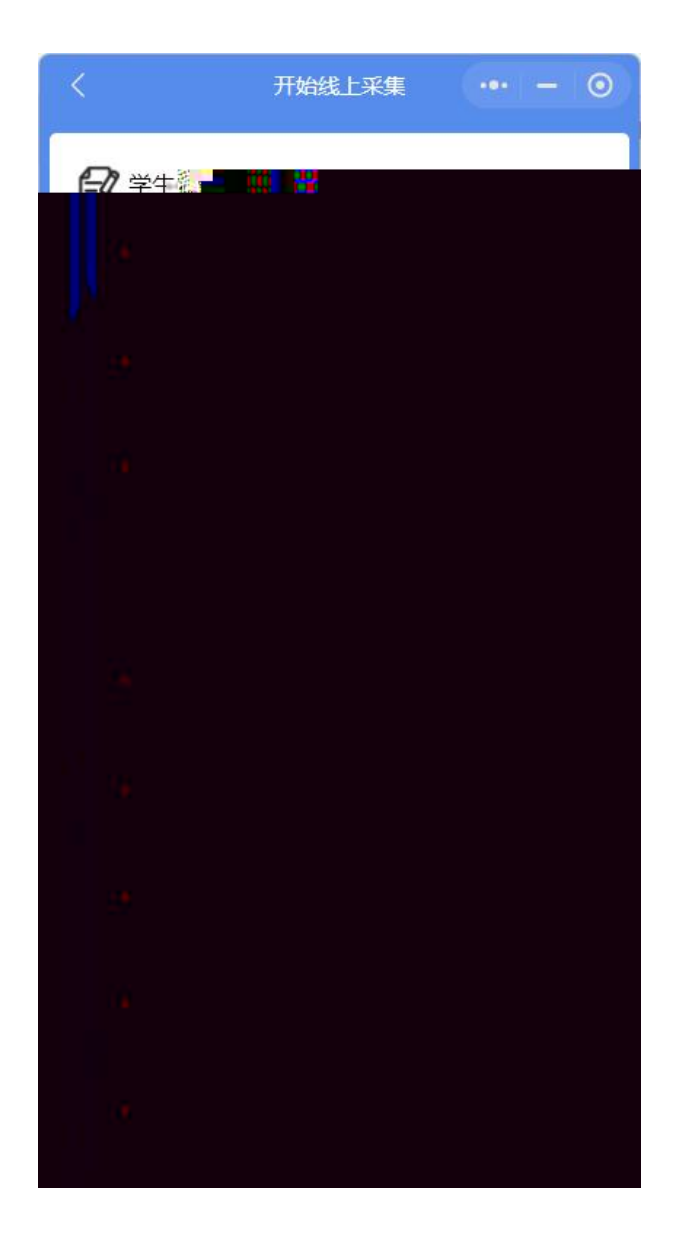

上传照片

| 20 <sup>06</sup> | 2 <sup>14</sup> |  |
|------------------|-----------------|--|
|                  |                 |  |
|                  |                 |  |
|                  |                 |  |
|                  |                 |  |
|                  |                 |  |
|                  |                 |  |
|                  |                 |  |
|                  |                 |  |
|                  |                 |  |
|                  |                 |  |
|                  |                 |  |
|                  |                 |  |
|                  |                 |  |
|                  |                 |  |
|                  |                 |  |
|                  |                 |  |
|                  |                 |  |
|                  |                 |  |
|                  |                 |  |
|                  |                 |  |
|                  |                 |  |
|                  |                 |  |
|                  |                 |  |
|                  |                 |  |
|                  |                 |  |
|                  |                 |  |
|                  |                 |  |
|                  |                 |  |

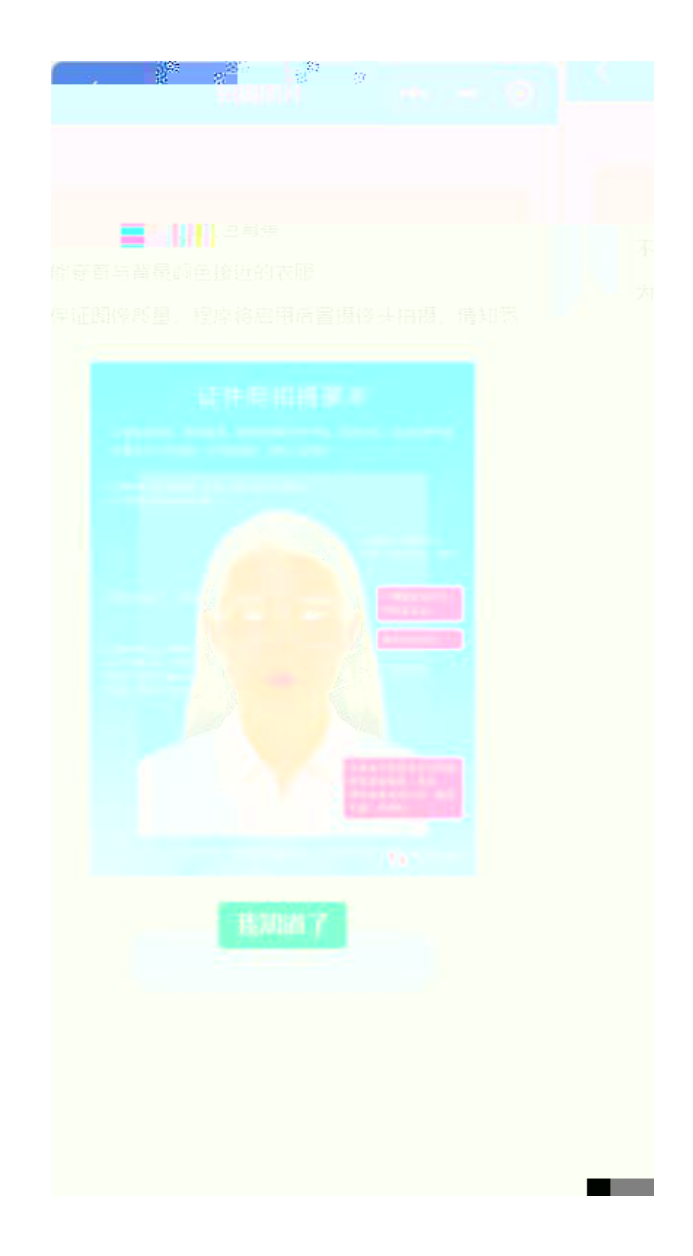

|       | 2 <sup>2</sup> 8 |  |
|-------|------------------|--|
|       |                  |  |
|       |                  |  |
|       |                  |  |
|       |                  |  |
|       |                  |  |
|       |                  |  |
|       |                  |  |
|       |                  |  |
|       |                  |  |
|       |                  |  |
|       |                  |  |
|       |                  |  |
|       |                  |  |
|       |                  |  |
|       |                  |  |
|       |                  |  |
|       |                  |  |
|       |                  |  |
|       |                  |  |
|       |                  |  |
|       |                  |  |
|       |                  |  |
|       |                  |  |
|       |                  |  |
|       |                  |  |
|       |                  |  |
|       |                  |  |
|       |                  |  |
|       |                  |  |
|       |                  |  |
|       |                  |  |
| 20.20 |                  |  |
|       |                  |  |

| 2 8 <sup>4</sup>       |      |                          | 2    |            |
|------------------------|------|--------------------------|------|------------|
|                        |      | - 0                      |      |            |
|                        |      |                          |      |            |
| 检测项目                   | 检测结果 | 标准范围                     | 质量测定 | 24         |
| 的平行角度                  | Ū    | <2.5                     |      | 1          |
|                        | 0.04 | 0.1-0 19                 |      | 7          |
| 的百分北                   |      |                          |      | -          |
| 三胆膏顶部                  | 0.76 | 0.6-0 78                 |      | ſ          |
| 的百分北                   |      |                          |      |            |
| 侧脸颊泪离                  | 0.27 | 0.2-0 <mark>-22</mark> % |      |            |
| 这種的軍                   |      |                          |      | 三限.        |
| ÷t                     |      |                          |      |            |
| 脸颊泪离                   | 0.25 | 0.2-0-32                 |      | (1)()      |
| 这種的華                   |      |                          |      | 白限         |
| tt t                   |      |                          |      |            |
| 十七祖賓                   | 0.43 | 0 35-0.46                |      | 176<br>177 |
| nExt                   |      |                          |      |            |
| 的复数度                   |      |                          |      | 54 A       |
| 法投资                    |      |                          |      |            |
| स्टब्स्<br>स्टब्स्टिज़ |      |                          |      |            |
| 1.<br>17.              |      |                          |      | 远程的        |
| stere.                 |      |                          |      | 会議員        |
|                        |      |                          |      |            |

订单列表

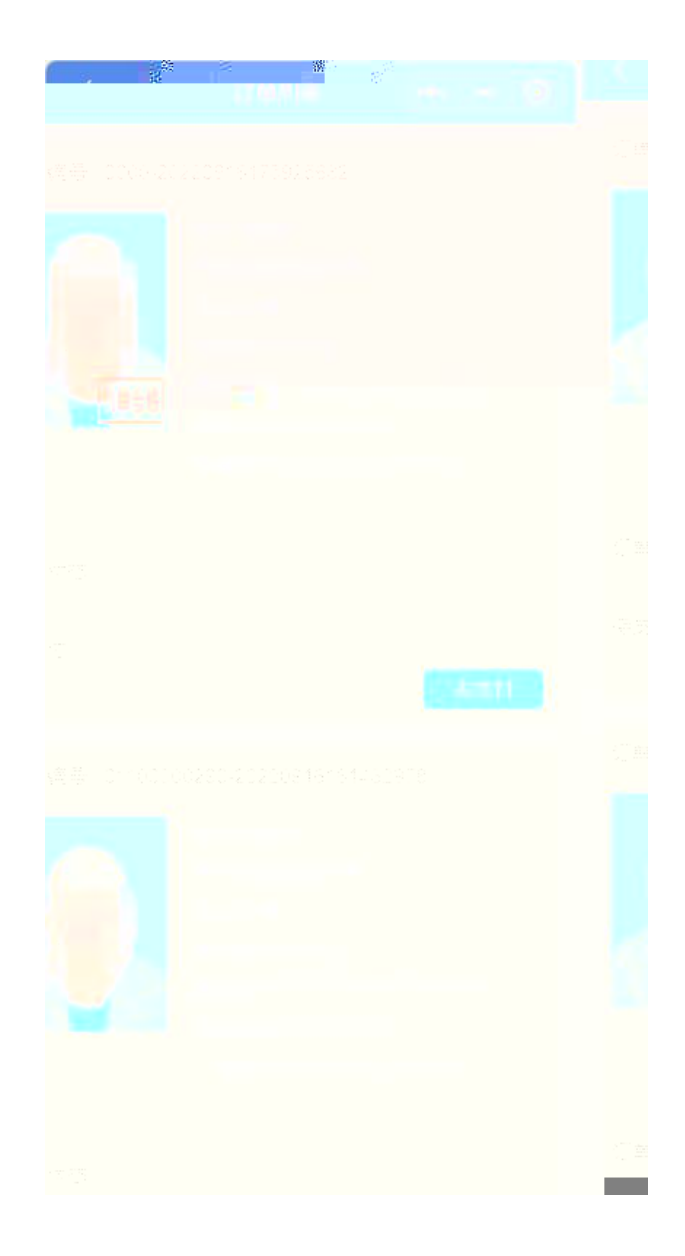

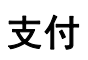

## 订单编号:0000-20220916175925682

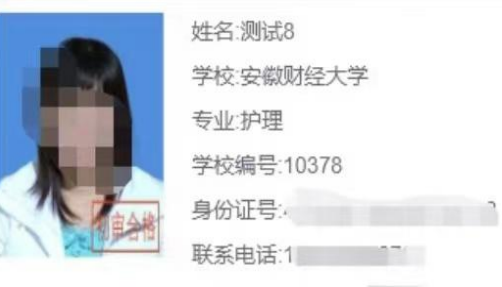

下单时间:2022-09-16 17:59:26

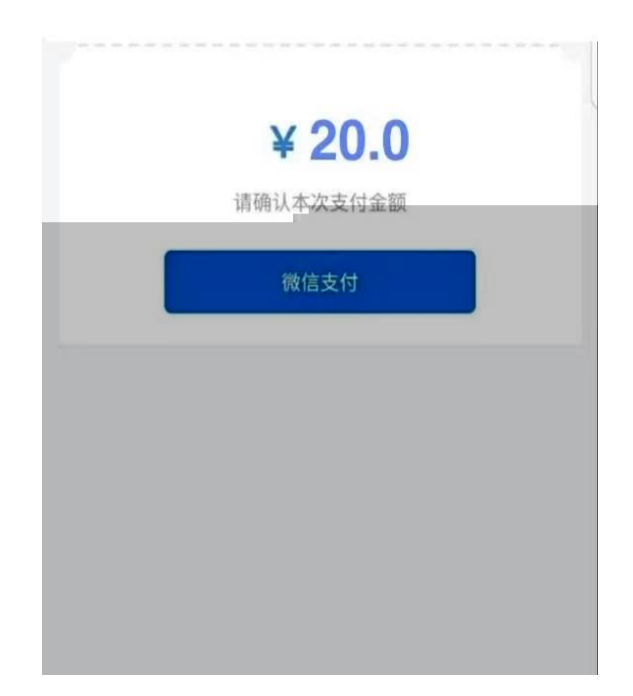

## 驳回订单修改

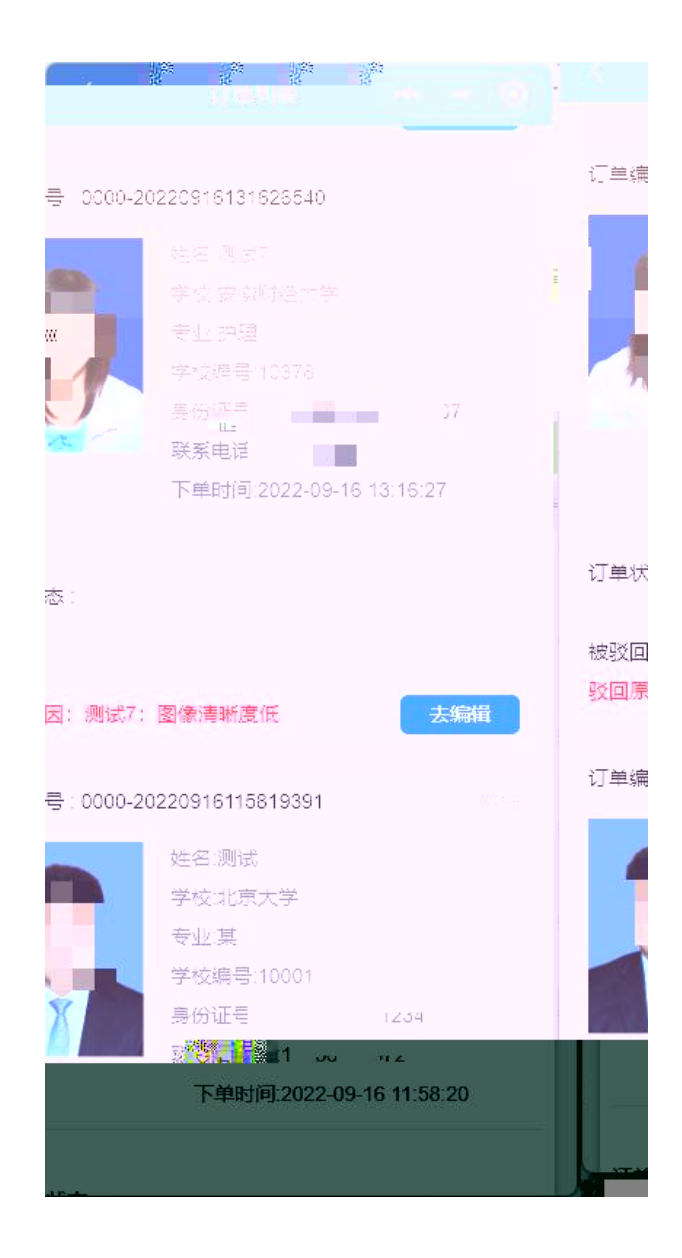

| 1.000 |  |
|-------|--|
|       |  |
|       |  |
|       |  |
|       |  |
|       |  |
|       |  |
|       |  |
|       |  |
|       |  |
|       |  |
|       |  |
|       |  |
|       |  |
|       |  |
|       |  |
|       |  |
|       |  |
|       |  |
|       |  |
|       |  |
|       |  |
|       |  |
|       |  |
|       |  |
|       |  |
|       |  |
|       |  |
|       |  |
|       |  |
|       |  |
|       |  |
|       |  |
|       |  |
|       |  |
|       |  |
|       |  |
|       |  |
|       |  |
|       |  |
|       |  |
|       |  |
|       |  |